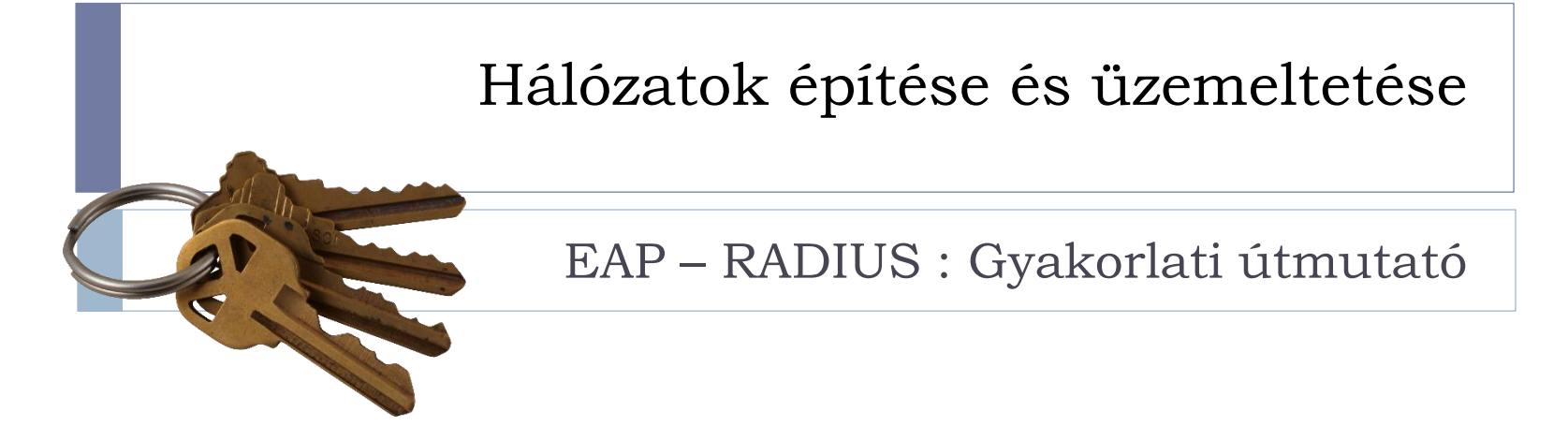

# EAP-RADIUS gyakorlat

- A gyakorlat alatt egy, az IEEE 802.1X szerint működő hozzáférés vezérlést fogunk megvalósítani. A hozzáférés 3 szereplője:
  - Supplicant: Ő szeretne csatlakozni
  - Authenticator: Ő vezérli a hozzáférési porot és kéri a hitelesítést
  - Authenticaton Server (AS): Ő hitelesíti a felhasználót

 Enterprise WiFi környezetben szinte mindig ezzel találkozunk, de vezetékes környezetben is használatos és hasznos.

## Hozzávalók

- A 3 szereplőhöz 3 külön gépet rendelünk
  - Lehet a BME Cloudon 3 gépet indítani
  - Lehetséges, hogy 3 hallgató együtt dolgozik
- A hálózati forgalom megfigyeléséhez szükséges lesz egy WireShark program a lokális számítógépen. Ezt telepíteni kell.Viszonylag kevés mellékhatással jár a hordozható verzió (portable) telepítése.

# BME Cloud sablon

- A gyakorlathoz szinte tetszőleges, ami Ubuntu vagy Debian sablon használható. De készült egy sablon kifejezetten a méréshez is EAP-RADIUS néven
- A BME Cloud virtuális gépén nem szükséges grafikus felületet futtatni, a parancssoros elérés elegendő
- A BME Cloud géphez ssh elérés kell. Ajánlott a putty program használata.
- A BME Cloud Ubuntu gépein alapértelmezésben tűzfal fut, amelyet konfigurálni kell. Most az egyszerűség kedvéért akár le is tilthatjuk a tűzfalat, tudva, hogy nem ez a helyes hozzáállás

#### \$ sudo ufw disable

## 1. feladat

RADIUS szerver életre keltése Teszt kapcsolat a RADIUS szerverrel Jelszavas hitelesítés

2019-20.1

5

# **RADIUS** Authentication Server

- A RADIUS szerver végzi a felhasználók hitelesítést, ő lesz az AS szereplő
- A freeradius programot használjuk, amely nagy tudású, nyílt forrású és ingyenesen elérhető.
- Amennyiben nincs telepítve a freeradius, úgy azt telepíteni kell. A telepítéshez a következő parancsot használjuk:

\$ sudo apt-get update
\$ sudo apt-get install freeradius

# Freeradius konfigurálása

- A RADIUS szervert sokféleképpen lehet konfigurálni, most csak egy egyszerű konfigurációt hajtunk végre, hogy működjön a hitelesítés. A valóságban ennél bonyolultabbat érdemes használni, mellőze a nyílt jelszavakat.
- A RADIUS szerverhez fel kell venni egy új felhasználót
  - Ehhez a /etc/freeradius/3.0/users fájlt kell módosítani
  - A fájlba a következő sort kell beírni:

test Cleartext-Password := "password"

Hatására egy test nevű felhasználó jön létre password jelszóval.

# Freeradius konfigurálása (folyt.)

- A RADIUS szerverhez engedélyezni kell az Authneticator kapcsolódását, a kapcsolat jelszóval van hitelesítve és védve
  - Ehhez a /etc/freeradius/3.0/clients.conf fájlt kell módosítani
  - A fájlba a következő sort kell beírni, a megfelelő IP cím helyettesítésével:

```
client 10.9.0.36/32 {
   secret = testing123
   shortname = test
```

Hatására a megadott IP címről a megadott jelszóval lehet csatlakozni.

## Freeradius tesztelése

- A felhasználó és Authenticator helyes beállítását a radtest paranccsal tudjuk tesztelni.
- Először érdemes lokálisan testelni, azaz a RADIUS szerver gépen.
  - Állítsuk le a freeradius daemon-t és indítsuk el úgy, hogy jobban lássuk mi történik, azaz maradjon előtérben és írjon ki sokmindent. Ezt hagyjuk egy külön terminálban.

\$ sudo /etc/init.d/freeradius stop sudo freeradius -X S

# Freeradius tesztelése (folyt.)

- Indítsuk el a radtest programot arról a gépről, amelyen a RADIUS is fut.
  - Paraméternek a felhasználónév, jelszó, RADIUS szerver cím, NAS port és a RADIUS kapcsolat jelszó kerül
  - Amennyiben itt hibát kapunk, akkor valószínűleg a felhasználó nincs beállítva rendesen
- Majd indítsuk el a radtest programot egy távoli gépről és használjuk a RADIUS szerver IP címét
  - Amennyiben itt hibát kapunk, de a lokális teszt működött, akkor a RADIUS szerveren nincs beállítva a kliens rendesen
  - Előfordulhat, hogy a kapcsolat nem hozható létre. Ellenőrizzük pinggel a másik gép elérését, illetve ellenőrizzük a tűzfal beállításokat

# Freeradius tesztelése (folyt)

#### Lokális kliens

```
$ radtest test password localhost 1
testing123
Sent Access-Request Id 11 from 0.0.0.0:36785
to 127.0.0.1:1812 length 74
        User-Name = "test"
        User-Password = "password"
        NAS-IP-Address = 127.0.1.1
        NAS-Port = 1
        Message-Authenticator = 0x00
        Cleartext-Password = "password"
Received Access-Accept Id 11 from
127.0.0.1:1812 to 0.0.0.0:0 length 20
```

### **RADIUS** szerver

```
Ready to process requests
radyt (19) Received Access-Request Id 11
from 127.0.0.1:36785 to 127.0.0.1:1812
length 74
      User-Name = "test"
(19)
(19)
      User-Password = "password"
(19)
      NAS-IP-Address = 127.0.1.1
(19)
      NAS-Port = 1
(19) Message-Authenticator =
  0xbd4c15518765b6652081460f49922880
(19) Sent Access-Accept Id 11 from
127.0.0.1:1812 to 127.0.0.1:36785 length 0
(19) Finished request
Waking up in 4.9 seconds.
(19) Cleaning up request packet ID 11 with
timestamp +6724
```

# Freeradius tesztelése (folyt)

#### Távoli kliens

```
$ radtest test password 10.9.0.36 1
testing123
Sent Access-Request Id 52 from 0.0.0.0:41859
to 10.9.0.36:1812 length 74
        User-Name = "test"
        User-Password = "password"
        NAS-IP-Address = 127.0.1.1
        NAS-Port = 1
        Message-Authenticator = 0x00
        Cleartext-Password = "password"
Received Access-Accept Id 52 from
10.9.0.36:1812 to 0.0.0.0:0 length 20
```

#### **RADIUS** szerver

#### Ready to process requests (1) Received Access-Request Id 52 from 10.9.0.172:41859 to 10.9.0.36:1812 length 74 (1) User-Name = "test" (1) User-Password = "password" (1) NAS-IP-Address = 127.0.1.1(1) NAS-Port = 1(1) Message-Authenticator = 0xfc55fa47b24c8755ebf11e2b3b0c68f1 (19) Sent Access-Accept Id 11 from 127.0.0.1:1812 to 127.0.0.1:36785 length 0 (19) Finished request Waking up in 4.9 seconds. (19) Cleaning up request packet ID 11 with timestamp +6724

# RADIUS forgalom megfigyelése

- A hitelesítés során a távoli RADIUS kliens és a RADIUS szerver között RADIUS forgalom megy az 1812 UDP porton. Ezt a forgalmat megfigyelhetjük úgy, hogy az IP csomagokat meglessük és eltároljuk.
- A forgalom megfigyelésére a *tcpdump* parancsot használjuk. Amennyiben nem létezik az adott gépen, akkor telepíteni kell (apt-get install).

# RADIUS forgalom megfigyelése (folyt)

- A megfigyelésnél a RADIUS szerveren egy külön terminált indítunk, onnan futtatjuk a tcpdump parancsot
- Paraméterként az interfészt és a fájl nevét adjuk meg, valamint a szűrési feltételt
- A parancsot a mérés végén a CTRL+C billentyűzetkombinációval állítjuk meg

#### \$ sudo tcpdump -i eth0 -w file.pcap port 1812

# RADIUS forgalom megfigyelése (folyt)

- Hajtsuk végre az előző távoli mérést úgy, hogy közben megfigyeljük a RADIUS szerver forgalmát!
- A lementett forgalom a file.pcap fájlban lesz a megfigyelő gépen. Ezt a fájlt kell eljuttatni a saját gépünkre, ahol a WireShark majd elemezni tudja.
  - A fájlt át tudjuk másolni az linuxos scp, illetve a putty mellett érkező pscp paranccsal. De egyszerű lehet az is, ha egy webszervert indítunk és egy böngészővel töltjük le a fájlt. Ez utóbbi megoldáshoz a BME Cloud kezelőfelületén meg kell nyitni a 80-as portot a web forgalom számára. A megfigyelő gépen a következő paranccsal indíthatjuk a web szervert (Ha nincs busybox, telepíteni kell.)

#### \$ sudo busybox httpd

A böngészőből a következő URL használható, a megfelelő port számot beírva

http://vm.smallville.cloud.bme.hu:11553/file.pcap

## WireShark

### A WireShark segítségével be kell tölteni a lementett csomagokat, amely ezután kijelzi azokat.

| 🖌 file,pcap — |                                                                                                    |                                       |                                                        |          |        |                                           |              | - 0     | ×         |  |
|---------------|----------------------------------------------------------------------------------------------------|---------------------------------------|--------------------------------------------------------|----------|--------|-------------------------------------------|--------------|---------|-----------|--|
| Eile          | e <u>E</u> dit <u>V</u> iew <u>G</u> o <u>C</u> aptu                                                | re <u>A</u> nalyze <u>S</u> tatistics | Telephon <u>y W</u> ireless <u>T</u> ools <u>H</u> elp |          |        |                                           |              |         |           |  |
|               | 🔳 🖉 💿 📙 🗎 🕱 🚺                                                                                       | 🤰 💊 👄 🔿 🖉 🛓                           | k 📃 📃 Q, Q, Q, 🎹                                       |          |        |                                           |              |         |           |  |
|               | 🔲 Apply a display filter < Curt-/>                                                                  |                                       |                                                        |          |        |                                           |              |         |           |  |
| No.           | Time                                                                                                | Source                                | Destination                                            | Protocol | Length | Info                                      |              |         |           |  |
|               | 10.000000                                                                                           | 10.9.0.172                            | 10.9.0.36                                              | RADIUS   |        | 116 Access-Request(1)                     | (id=57,      | 1=74)   |           |  |
| ┥             | 2 0.003166                                                                                          | 10.9.0.36                             | 10.9.0.172                                             | RADIUS   |        | 62 Access-Accept(2)                       | (id=57,      | 1=20)   |           |  |
|               |                                                                                                    |                                       |                                                        |          |        |                                           |              |         | >         |  |
| >             | Frame 2: 62 bytes on wire (496 bits), 62 bytes captured (496 bits)                                  |                                       |                                                        |          |        |                                           |              |         |           |  |
| R >           | Ethernet II, Src: 02:00:01:c9:30:09 (02:00:01:c9:30:09), Dst: 02:00:01:c9:40:09 (02:00:01:c9:40:09) |                                       |                                                        |          |        |                                           |              |         |           |  |
| ; >           | > Internet Protocol Version 4, Src: 10.9.0.36, Dst: 10.9.0.172                                      |                                       |                                                        |          |        |                                           |              |         |           |  |
| <b>-</b> >    | > User Datagram Protocol, Src Port: 1812, Dst Port: 58388                                           |                                       |                                                        |          |        |                                           |              |         |           |  |
| ~             | V RADIUS Protocol                                                                                   |                                       |                                                        |          |        |                                           |              |         |           |  |
| 0             | Z file                                                                                              |                                       |                                                        |          |        | Packets: 2 · Displayed: 2 (100.0%) · Load | time: 0:1.29 | Profile | : Default |  |

### 2. Feladat

CHAP hitelesítés

2019-20.1

# PAP, CHAP, MSCHAP, EAP-MD5

- A radtest parancs segítségével az alapértelmezett PAP hitelesítés mellett más hitelesítéseket is tesztelhetünk.
- A CHAP teszteléséhez a következő paranccsal történik:

\$ radtest -t chap test password 10.9.0.36 1 testing123

- Vizsgáljuk meg a különböző hitelesítések üzeneteit a WireShark segítségével!
  - > Ehhez a korábbi lépések ismétlése szükséges

### CHAP tesztelése

#### Távoli kliens

```
$ radtest -t chap test password 10.9.0.36 1
testing123
Sent Access-Request Id 61 from 0.0.0.0:55837
to 10.9.0.36:1812 length 75
        User-Name = "test"
        CHAP-Password =
0x979674421828f27f8875846a16d4aca5d8
        NAS-IP-Address = 127.0.1.1
        NAS-Port = 1
        Message-Authenticator = 0x00
        Cleartext-Password = "password"
Received Access-Accept Id 61 from
10.9.0.36:1812 to 0.0.0.0:0 length 20
```

#### **RADIUS** szerver

```
Ready to process requests
(2) Received Access-Request Id 61 from
10.9.0.172:55837 to 10.9.0.36:1812 length 75
(2)
     User-Name = "test"
     CHAP-Password =
(2)
0x979674421828f27f8875846a16d4aca5d8
(2)
     NAS-TP-Address = 127.0.1.1
(2)
     NAS-Port = 1
(2) Message-Authenticator =
   0x5d1db7f15d84f064d2911765d937f98e
(2) Sent Access-Accept Id 61 from
10.9.0.36:1812 to 10.9.0.172:55837 length 0
(2) Finished request
Waking up in 4.9 seconds.
(2) Cleaning up request packet ID 61 with
timestamp +16103
```

## 3. Feladat

#### 802.IX környezet összerakása Supplicant – Authenticator – Authentication server EAP-MD5 hitelesítés

2019-20.1

20

## IEEE 802.1X

- A folyamat a Supplicant, az Authenticator és az Authentication Server között zajlik. Így most mint a három szerepre szükség lesz.
- A Supplicant –et és az Authenticator –t egy lokális link köti össze.
- Az Authenticator szerepét a hostapd program látja el. Az erre szánt virtuális gépen ezt telepíteni kell. (hostapd csomag)
  - A megoldás nem tökéletes, de a hitelesítés szempontjából jól működik
- A Supplicant szerepét a wpa\_supplicant program látja el. Az erre szánt gépen ezt telepíteni kell (wpasupplicant csomag)
- Mindkét program elsősorban a vezetéknélküli környezethez lett kialakítva, de ismerik a vezetékes hálózatokat is

# Lokális link

- A BME Cloud gépei esetében most nincsen lokális hálózat beállítva, így a lokális linket IP alapon kell felépíteni a két távoli gép között. (Persze valójában egy hoston futnak)
- A link kialakításához következő parancsok szükségesek, a megfelelő címek átírásával:

\$ sudo ip link add tunnel0 type gretap remote <Távoli cím> local <Lokális cím> \$ sudo ip addr add 10.0.0.1/24 dev tunnel0 \$ sudo ip link set tunnel0 up

# Lokális link (folyt.)

- A linket mindkét gépen be kell állítani. A példában így a 10.0.0.1 címet 10.0.0.2 címre kell cserélni, illetve természetesen megcserélődnek a local és remote címek is.
- A sikeres beállítást érdemes a ping paranccsal ellenőrizni.
  - Amennyiben nem válaszol a távoli gép, érdemes ellenőrizni a tűzfalat, illetve az IP cím beállításokat.

# Hostapd

- A hostapd program kapcsolódik a RADIUS szerverhez, illetve vezérli a supplicant portot, amely jelen esetben a létrehozott lokális link.
- A hostpad program paramétereit egy konfigurációs fájl segítségével állítjuk be
  - A fájlban a RADIUS szerver paramétereit és a vezetékes működési módot állítjuk be
  - A RADIUS IP címeket be kell állítani a valóságnak megfelelően

### Hostapd konfigurációs fájl (hostapd.conf)

```
interface=tunnel0
driver=wired
use pae group addr=1
ieee8021x=1
eap reauth period=3600
#own ip addr=127.0.0.1
#nas identifier=demo.ap
auth server addr=127.0.0.1
auth server port=1812
auth server shared secret=testing123
acct server addr=127.0.0.1
acct server port=1813
acct server shared secret=testing123
logger stdout=1
logger stdout level=4
```

# Hostapd futtatása

- A hostapd futtatása a következő paranccsal történik
- \$ sudo hostapd -dd -t hostapd.conf
- Amennyiben megfelelően van konfigurálva, nincs komolyabb hibaüzenet

1543962072.430604: tunnel0: interface state UNINITIALIZED->ENABLED

1543962072.430718: tunnel0: AP-ENABLED

1543962072.430795: tunnel0: Setup of interface done.

1543962072.430871: ctrl\_iface not configured!

1543962072.431024: RADIUS message: code=5 (Accounting-

Response) identifier=0 length=20

# Supplicant

- A Supplicant az EAPoL protokoll segítségével fog kapcsolatot kezdeményezni a port felnyitásáért az Authenticatornál
- A Supplicant paramétereit egy konfigurációs fájlba írjuk
- Jelen esetben a RADIUS szerverünk nagyon sok hitelesítést támogat, így a Supplicant konfigurációja fogja eldönteni, hogy melyik EAP metódus legyen

# Wpa\_supplicant konfigurációs fájl példa

### Az EAP-MD5 módszerhez használt konfigurációs fájl

```
ctrl_interface=/var/run/wpa_supplicant
network={
    proto=WPA
    key_mgmt=WPA-EAP
    pairwise=CCMP
    eap=MD5
    identity="test"
    password="password"
}
```

# Supplicant indítása

- A Supplicant a következő paranccsal indul
  - Az utolsó paraméter a konfigurációs fájl neve

\$ sudo wpa\_supplicant -Dwired -itunnel0 -c test.conf

 Sikeres indulásnál megtörténik a hitelesítés, majd a következő válasszal tér vissza:

tunnel0: CTRL-EVENT-EAP-SUCCESS EAP authentication
completed successfully

# Supplicant forgalma

- A Supplicant az EAPoL protokollal kommunikál.A tcpdump parancs képes ezt a forgalmat is elmenteni
- Az elmentéshez használt parancs:

\$ sudo tcpdump -i tunnel0 -A -w file.pcap -e ether proto 0x888e

 A fájl átmásolása és vizsgálata korábban leírtak alapján történik

### 4. Feladat

MSCHAPv2 Hitelesítés

31 Hálózatok építése és üzem., EAP & RADIUS - Fehér Gábor, Szalay Márk, Czentye János

2019-20.1

# Wpa\_supplicant konfigurációs fájl

### Az MSCHAPv2 módszerhez használt konfigurációs fájl

```
ctrl_interface=/var/run/wpa_supplicant
network={
    proto=WPA
    key_mgmt=WPA-EAP
    pairwise=CCMP
    eap=MSCHAPV2
    identity="test"
    password="password"
}
```

### 5. Feladat

#### EAP-TTLS-PAP hitelesítés

33 Hálózatok építése és üzem., EAP & RADIUS - Fehér Gábor, Szalay Márk, Czentye János

2019-2<u>0.1</u>

# Wpa\_supplicant konfigurációs fájl

#### Az EAP-TTLS-PAP módszerhez használt konfigurációs fájl

```
ctrl_interface=/var/run/wpa_supplicant
network={
    proto=WPA
    key_mgmt=WPA-EAP
    pairwise=CCMP
    eap=TTLS
    identity="test"
    anonymous_identity="senki@sehol.hu"
    password="password"
    phase2="auth=PAP"
```

## 6. Feladat

#### PEAP-MSCHAPV2 hitelesítés

35 Hálózatok építése és üzem., EAP & RADIUS - Fehér Gábor, Szalay Márk, Czentye János

2019-20.1

# Wpa\_supplicant konfigurációs fájl

### A PEAP-MSCHAPv2 módszerhez használt konfigurációs fájl

```
ctrl_interface=/var/run/wpa_supplicant
network={
    proto=WPA
    key_mgmt=WPA-EAP
    pairwise=CCMP
    eap=PEAP
    identity="test"
    anonymous_identity="senki@sehol.hu"
    password="password"
    phase2="auth=MSCHAPV2"
```